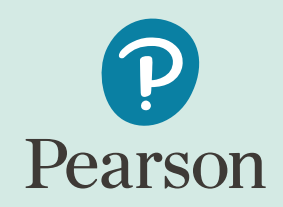

## PearsonAccess<sup>next</sup> Navigational Instructions

Pearson Kentucky Program Team

Kentucky Summative Assessments (KSA)

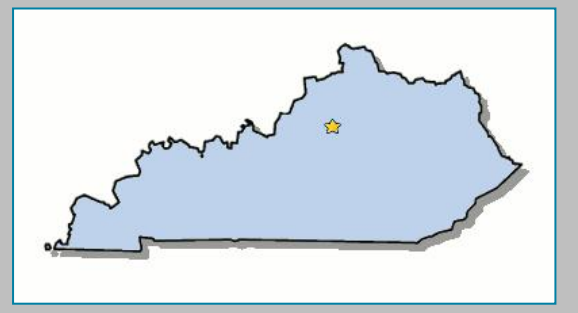

February 2024

#### KSA PearsonAccess<sup>next</sup>

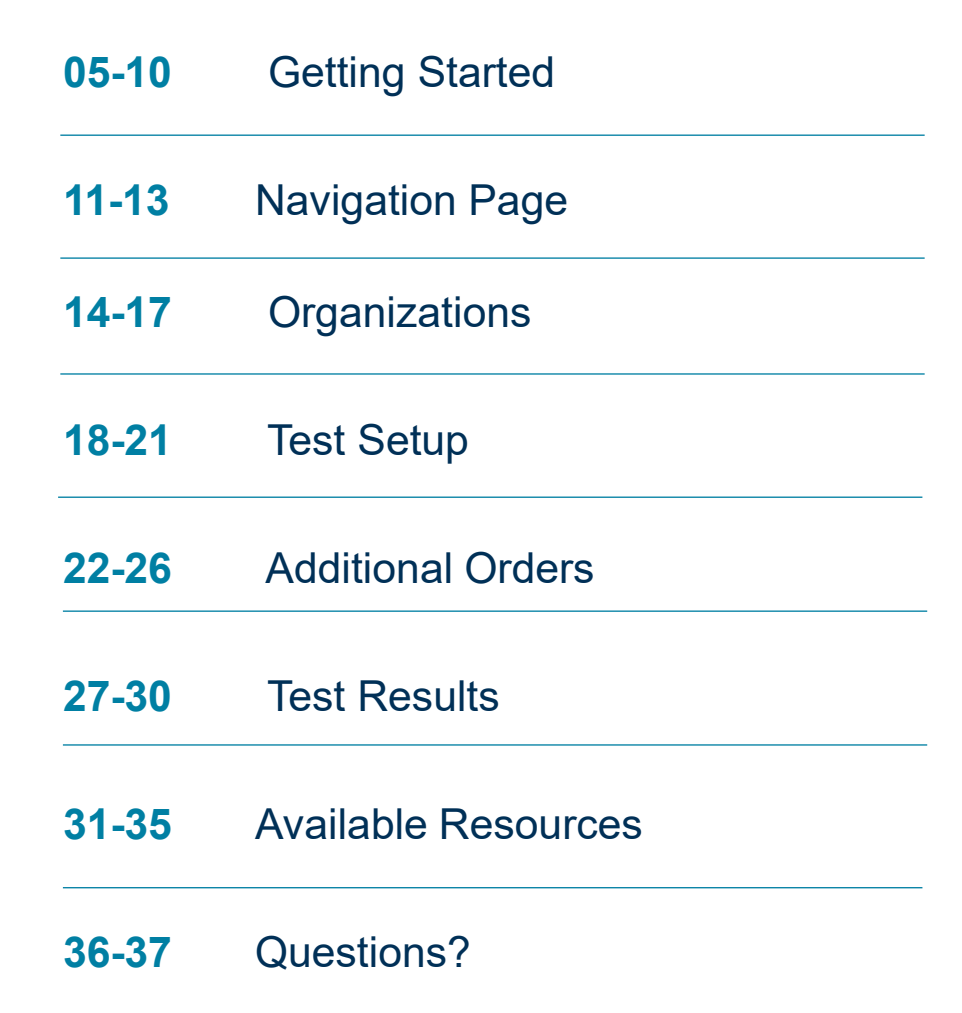

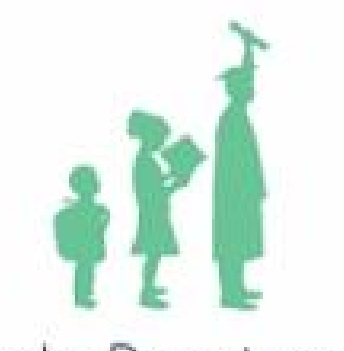

Kentucky Department of EDUCATION

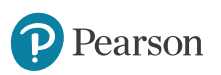

#### **PearsonAccess**<sup>next</sup> **Overview**

| Home Support                                                                                                    |                                                                                            |
|----------------------------------------------------------------------------------------------------|--------------------------------------------------------------------------------------------|
|                                                                                                    | 🔿 Sign In                                                                                  |
| Kentucky State Assessments                                                                                                    | Sign In<br>Forgot Username   Forgot Password                                               |
| Kentucky Department of                                                                                                    | 📞 Contact Us                                                                               |
| EDUCATION                                                                                                    | Contact Us                                                                                 |
|                                                                                                    | Kentucky                                                                                   |
| ★ Program Information                                                                                                    | Office of Assessment and Accountability<br>Division of Assessment and Accountability Suppo |
| PearsonAccess <sup>next</sup> is an online assessment management system for online and paper testing. With PearsonAccess <sup>next</sup> authorized users can perform all test adminis | tration duties: (502) 564-4394<br>dacinfo@education.ky.gov                                 |
| Create test sessions                                                                                                    |                                                                                            |
| Add students to test sessions     Order accommodated paper test materials                                                                                                    | Pearson Help Desk<br>Hours: Barn - 7:30nm CT                                               |
| Track shipments                                                                                                    | (888) 437-1430                                                                             |
| View current and previous years' student test results                                                                                                    |                                                                                            |
|                                                                                                    | Contact Kentucky Support                                                                   |

#### % Related Links

#### KDE Home Page

Training Site

PearsonAccess<sup>next</sup> User Guide

TestNav 8 Online User Guide

Practice Tests and TestNav 8 KY Tutorial

Kentucky Portal

#### https://ky.pearsonaccessnext.com/customer

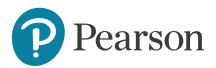

Page on Access next

#### The PearsonAccessnext Advantage

PearsonAccess<sup>next</sup> will be used to:

- View student data for Kentucky Assessments\*
- Order Accommodated testing materials (Braille and Large-Print) via Additional Orders only on PearsonAccess<sup>next</sup>
- Update district and school profiles/addresses
- Conduct online testing of the Kentucky State Assessments

\* NOTE: Districts will be able to view student data once file received from KDE is loaded. Files from KDE are pulled from Infinite Campus (IC).

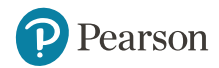

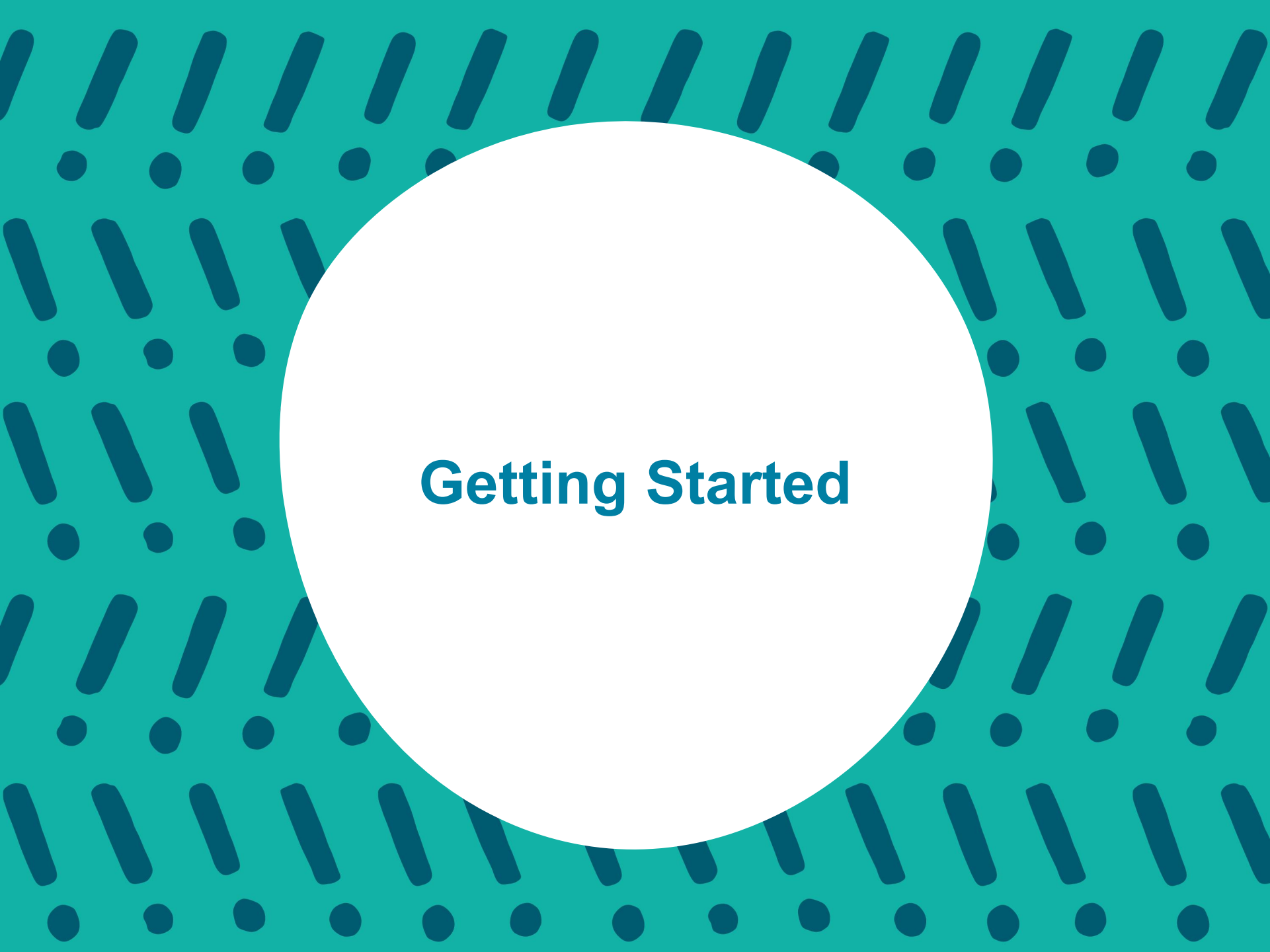

#### **Getting Started on PearsonAccess**<sup>next</sup>

#### Logging Into PearsonAccess<sup>next</sup>:

- Go to: <u>https://ky.pearsonaccessnext.com/customer</u>
- This will take you to the Kentucky Homepage:

KDE will inform Pearson of new DACs, an account will be created by Pearson, and an auto generated E-mail will be sent from the PearsonAccess<sup>next</sup> System. If a new DAC did not receive this E-mail, please contact the Pearson Kentucky Customer Service Center at 1-888-437-1430 or click on the Contact Kentucky Support on the home page in PearsonAccess<sup>next</sup>.

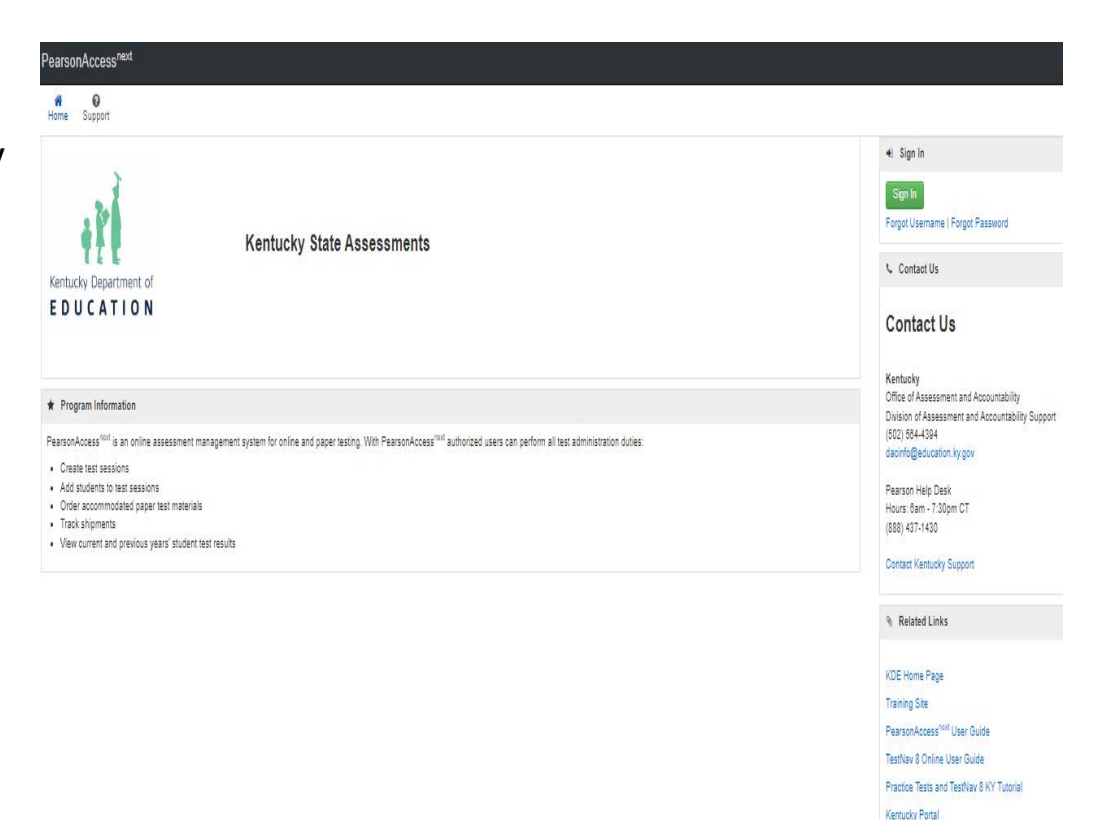

## PearsonAccess<sup>next</sup> Kentucky Homepage: Landing Page

#### Sign In Button

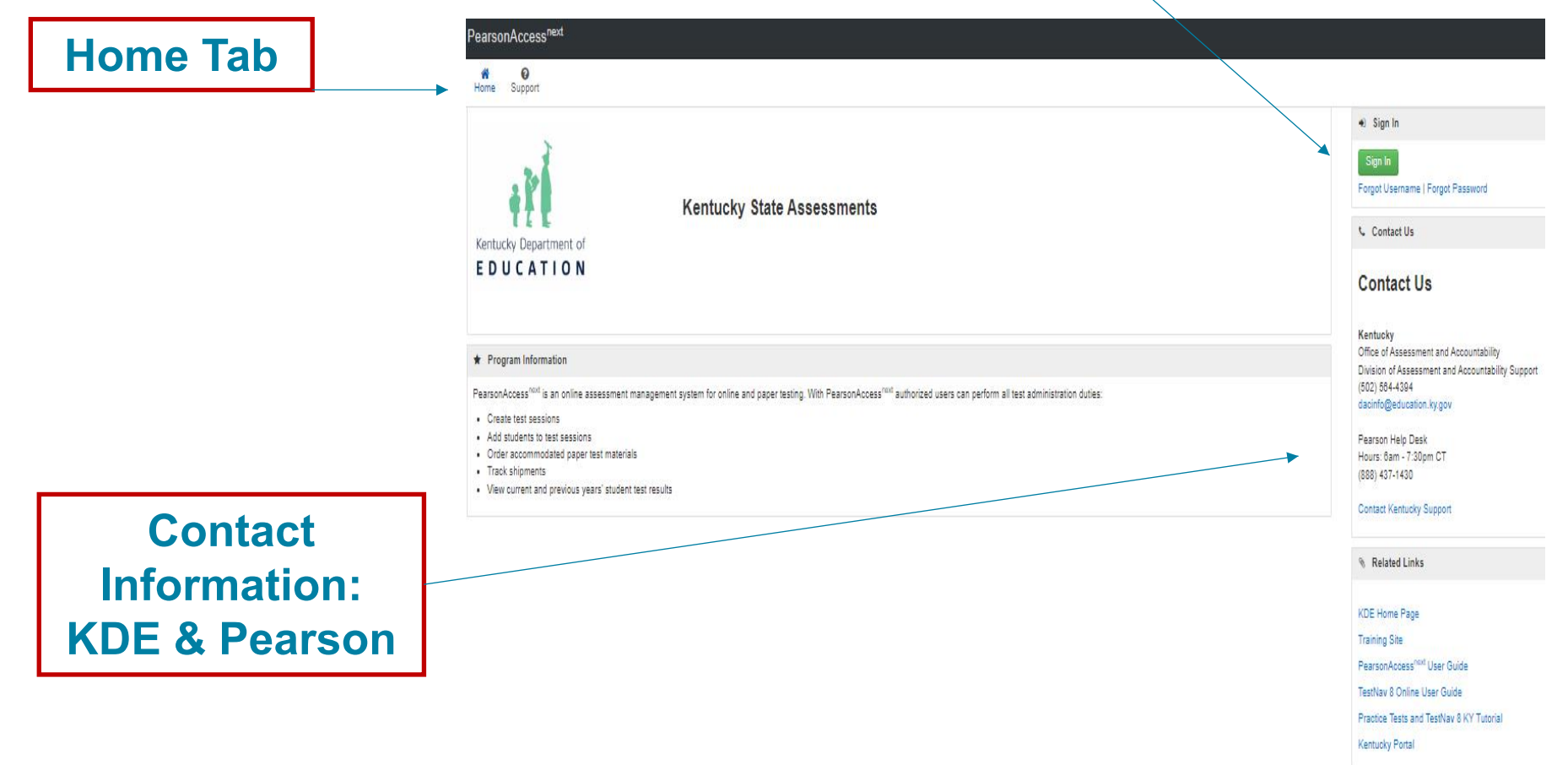

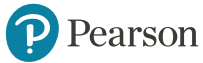

### How To Log Into PearsonAccess<sup>next</sup>

Step 1: Begin on the PAN Landing Page: <a href="https://ky.pearsonaccessnext.com/customer">https://ky.pearsonaccessnext.com/customer</a>

Step 2: Click on the "Sign In" button: -

Step 3: Enter your Username and Password:

**Note**: Forgot Username, Forgot Password, and Support link

Step 4: Click on the "Login" button:

**Note**: Account will be locked after **5** unsuccessful log-in attempts and 30 minutes of inactivity will automatically log users out. If locked out, DACs should contact the Pearson Customer Service Center at 1-888-437-1430 or click on the Contact Kentucky Support on the home page in PearsonAccess<sup>next</sup>. BACs should contact their DACs.

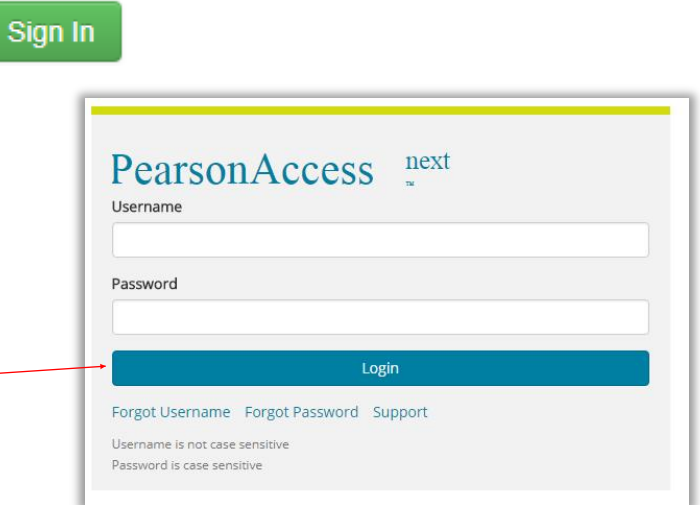

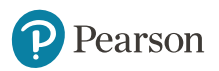

## **Reset Your Password**

- 1. On the Login screen, click the Forgot Password link.
- 2. Enter your Username and E-mail address and click Request Password Reset button.
- If both the Username and E-mail addresses entered exactly match your user account information, you will be sent an E-mail with instructions for resetting your password.
- 4. Follow the instructions and password requirements to reset your password and then log in.

**Note:** Passwords must be 8 to 32 characters in length and must not include the following special characters: carat [^], ampersand [&], asterisk [\*], and begin paren [(].

| •   | Sign In           |                |
|-----|-------------------|----------------|
| S   | ign In            |                |
| For | got Username   Fo | orgot Password |
| L   | Contact Us        |                |

| Forgot Passwor         | d      |   |
|------------------------|--------|---|
| Username               |        |   |
| Email                  |        |   |
| Request Password Reset | Cancel | ] |

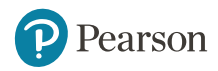

# **Forgot Your Username**

- On the Login screen, click the Forgot Username link to go to the Forgot Username screen.
- 2. Enter your E-mail address, and then click: Request Recovery E-mail.
- You will receive an E-mail from the PearsonAccess<sup>next</sup> System with your Username.

| ign In      |                                              |                                                         |                                                               |
|-------------|----------------------------------------------|---------------------------------------------------------|---------------------------------------------------------------|
| n In        |                                              |                                                         |                                                               |
| ot Username | Forgot P                                     | assword                                                 |                                                               |
| ontact Us   |                                              |                                                         |                                                               |
|             | ign In<br>In In<br>ot Username<br>Contact Us | ign In<br>n In<br>ot Username   Forgot Pi<br>contact Us | ign In<br>n In<br>ot Username   Forgot Password<br>contact Us |

| Forgot Usernam         | ne     |  |
|------------------------|--------|--|
| Email                  |        |  |
|                        |        |  |
| Request Recovery Email | Cancel |  |

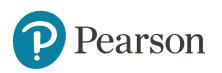

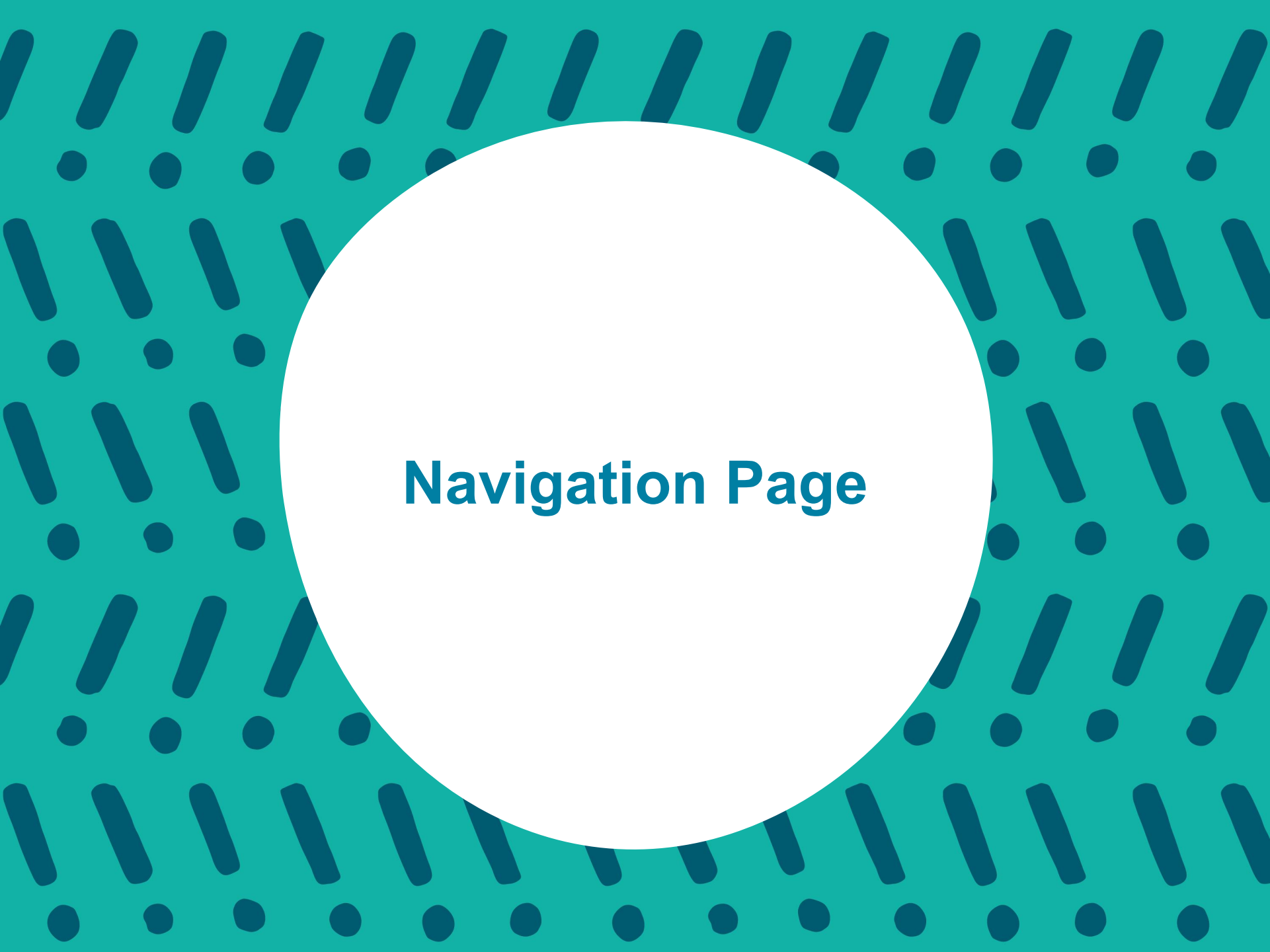

### PearsonAccess<sup>next</sup> Navigation Page: Things To Note

| PearsonAccess <sup>next</sup>                                                          | · · · · · · · · · · · · · · · · · · ·                                                                                                    | Kentucky > 2023 - 2024 > Spring 2024 Summative -                                                                                     |
|----------------------------------------------------------------------------------------|----------------------------------------------------------------------------------------------------|----------------------------------------------------------------------------------------------------|
| <ul> <li>☑ Dashboard</li> <li>I Setup</li> <li>☑ Testing</li> <li>I Reports</li> </ul> | ★ Program Information           Kentucky Spring 2024 Summative                                                                                                    | 2011 - 2012 -<br>2012 - 2013 -<br>2013 - 2014 -<br>2014 - 2015 -<br>2015 - 2016 -<br>2016 - 2017 -<br>2016 - 2017 -<br>2017 - 2018 - |
| Test Config Fools                                                                      | E D U C A T I O N                                                                                                    | 2018 - 2019 -<br>2019 - 2020 -<br>2020 - 2021 -<br>2021 - 2022 -                                                                     |
| <ul><li>Support</li></ul>                                                              | PearsonAccess <sup>next</sup> is an online assessment management system for online and paper testing. With PearsonAccess <sup>next</sup> authorized user materials, creating student test session, adding student to sessions, and view current and previous years' student test results. | S 2022 - 2023 - 2023 - 2024 - Spring 2024 Summative                                                                                  |
| · Contact lie                                                                          |                                                                                                    |                                                                                                    |

Before beginning next steps, choose the Kentucky Assessment administration year your students will be testing in from the drop down on the Navigation Page.

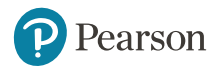

#### **PearsonAccess**<sup>next</sup> Banners

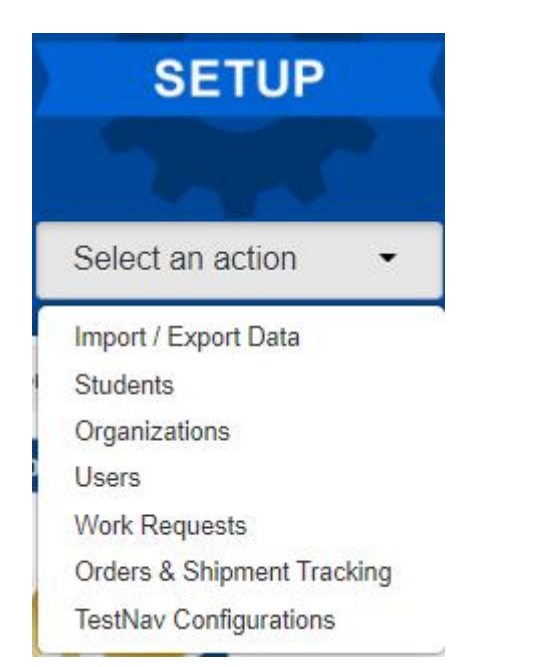

SETUP - Access district and school organizations. Create/update user accounts. Orders & Shipment Tracking. Remote Test Settings.

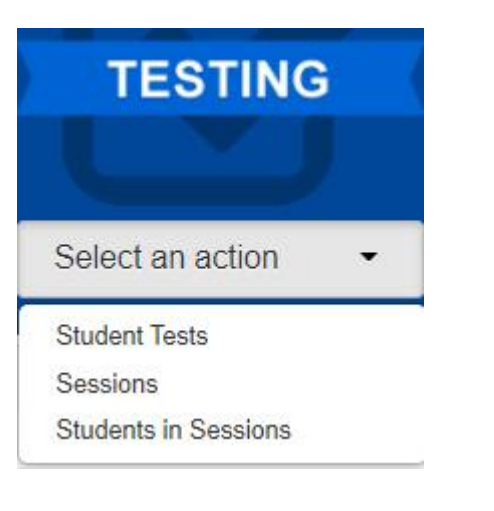

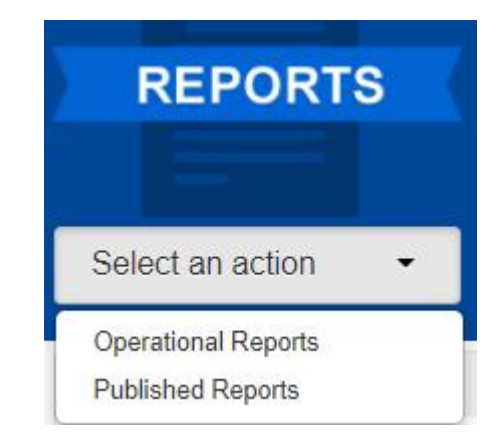

TESTING – Access to student online tests.

REPORTS - Access Operational and Published\* Reports. \*Published Reports are not available until reports have been approved by KDE.

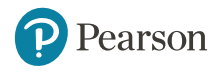

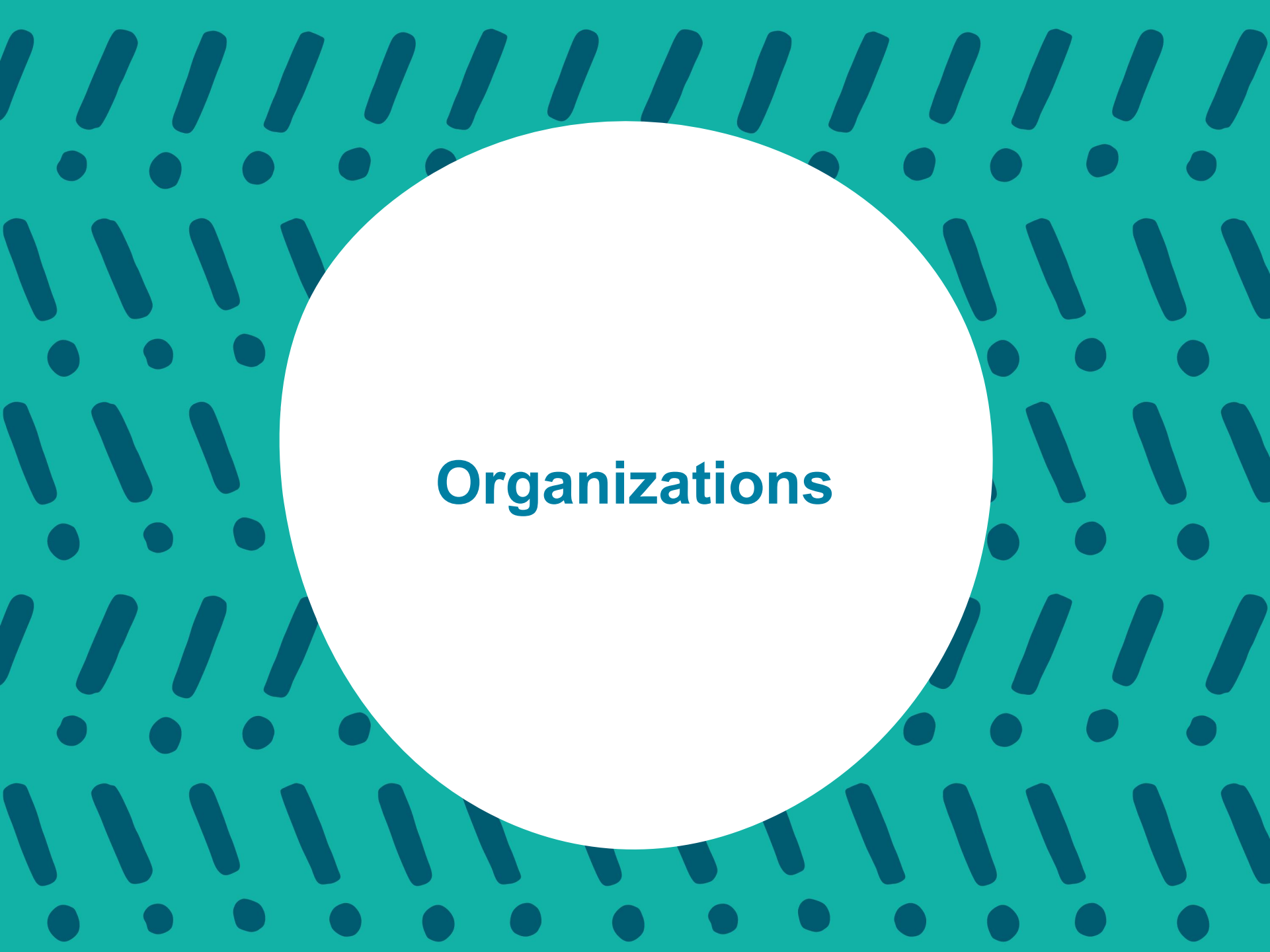

# **Understanding Organizations**

An **organization** is an entity in the organizational hierarchy, such as a district or school. For example, District 3 and Columbus High School each are an organization. An organization must "exist" in the PearsonAccess<sup>next</sup> system before that organization can participate in testing or test-related activities, such as ordering materials.

To update, click **Organizations**.

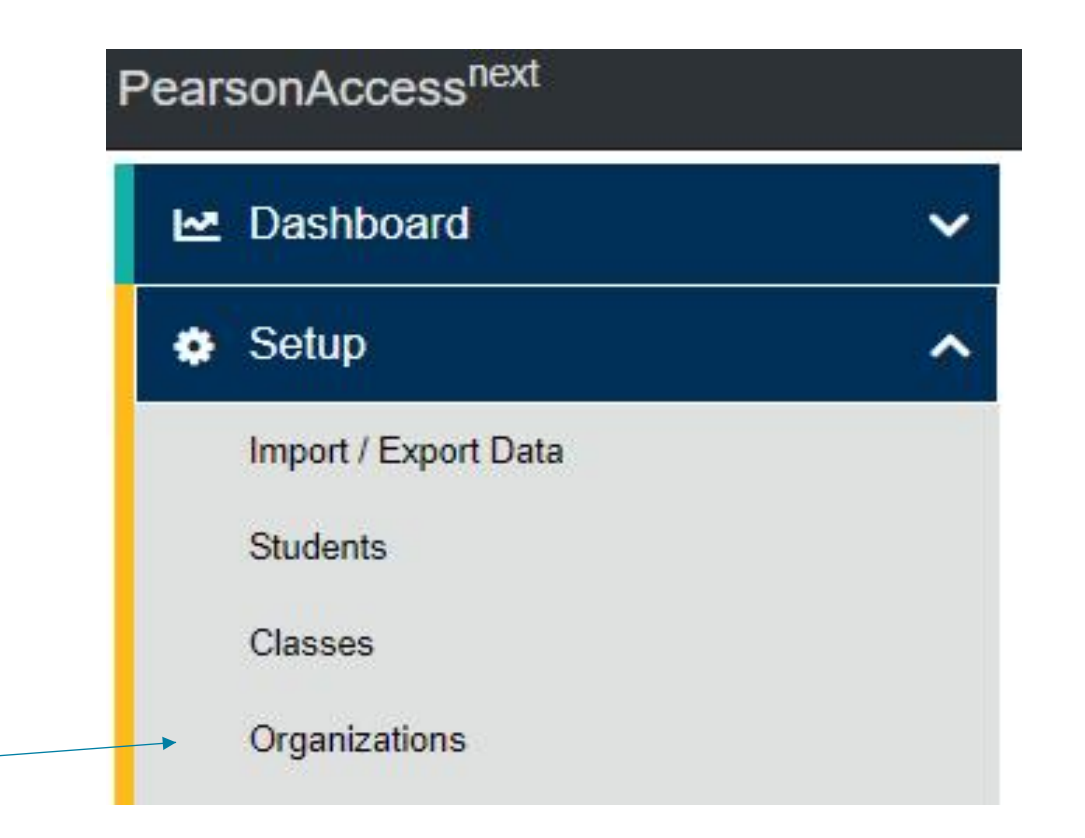

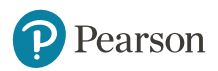

### **View Organizations**

There are two ways to view the organizations. On the upper right of the screen, click on the down arrow next to the district name, this will provide a list of schools in the district that can be selected from.

| Search                                                       |
|--------------------------------------------------------------|
| ● All ○ Kentucky Department of Education ○ District ○ School |
| 21ST CENTURY ACADEMY (115185) in Christian County            |
| A B Chandler Elementary School (251030) in Henderson County  |
| A M Yealey Elementary School (035005) in Boone County        |
| A.B. COMBS ELEMENTARY SCHOOL (485750) in Perry County        |
| Able (165051) in Fayette County                              |
| Abraham Lincoln Elementary School (305015) in Larue County   |
| Ackerly (275456) in Jefferson County                         |
|                                                              |

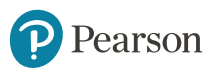

### **View Organizations cont'd**

Click the arrow to the right of the Search button and click the check box "Show all results".

From here, you can scroll through the schools to the right or type in the school's name in the "Parent Organization" field.

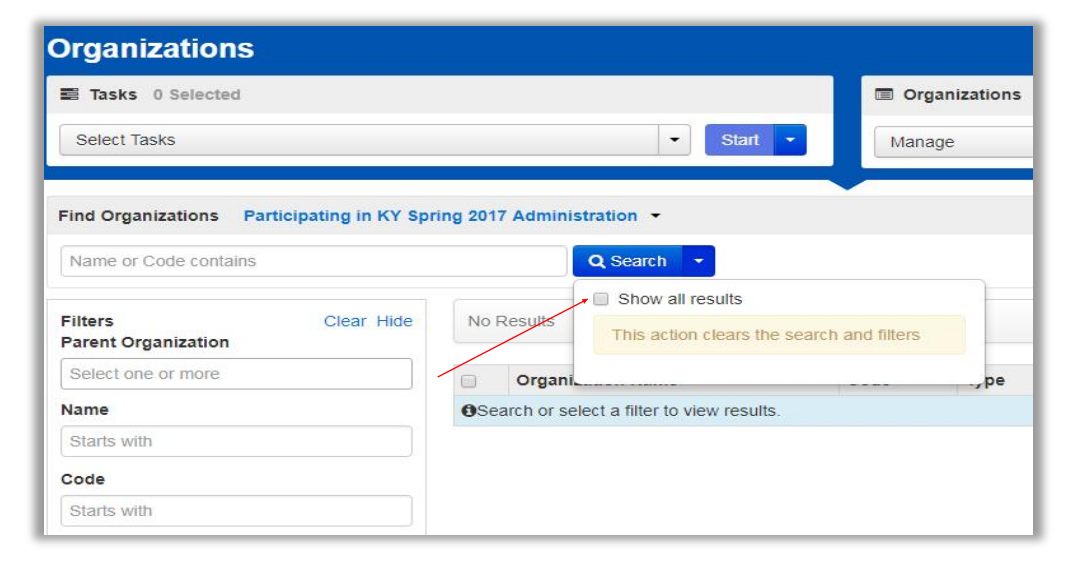

| Iters Clear Hide          | 173 Results                             | Displaying 25 T Manage Co                    |
|---------------------------|-----------------------------------------|----------------------------------------------|
|                           | Organization Name*                      | Code* Type Parent Organization Close In      |
| ACKERLY (275456)          | ACKERLY 0                               | 275456 School JEFFERSON COUNTY(275000) false |
| ACKERLY BINGHAM GUIDANCE  | ACKERLY BINGHAM GUIDANCE CTR ELEMENTARY | 275452 School JEFFERSON COUNTY(275000) true  |
|                           | AHRENS EDUCATIONAL RESOURCE 1           | 275920 School JEFFERSON COUNTY(275000) false |
| RESOURCE (275920)         | ATHERTON HIGH SCHOOL ()                 | 275018 School JEFFERSON COUNTY(275000) false |
| ATHERTON HIGH SCHOOL      | ATKINSON ACADEMY 1                      | 275185 School JEFFERSON COUNTY(275000) false |
| (275018)                  | AUBURNDALE ELEMENTARY SCHOOL            | 275127 School JEFFERSON COUNTY(275000) false |
| ATKINSON ACADEMY (275185) | AUDUBON TRADITIONAL ELEM                | 275044 School JEFFERSON COUNTY(275000) false |
|                           | AUDUBON YOUTH DEVELOPMENT CENTER 3      | 275150 School JEFFERSON COUNTY(275000) false |
|                           | BALLARD HIGH 1                          | 275105 School JEFFERSON COUNTY(275000) false |
|                           | BARRET TRADITIONAL MIDDLE ()            | 275040 School JEFFERSON COUNTY(275000) false |
|                           | BATES ELEMENTARY 1                      | 275055 School JEFFERSON COUNTY(275000) false |
|                           | BELLEWOOD ()                            | 275220 School JEFFERSON COUNTY(275000) false |

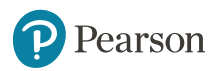

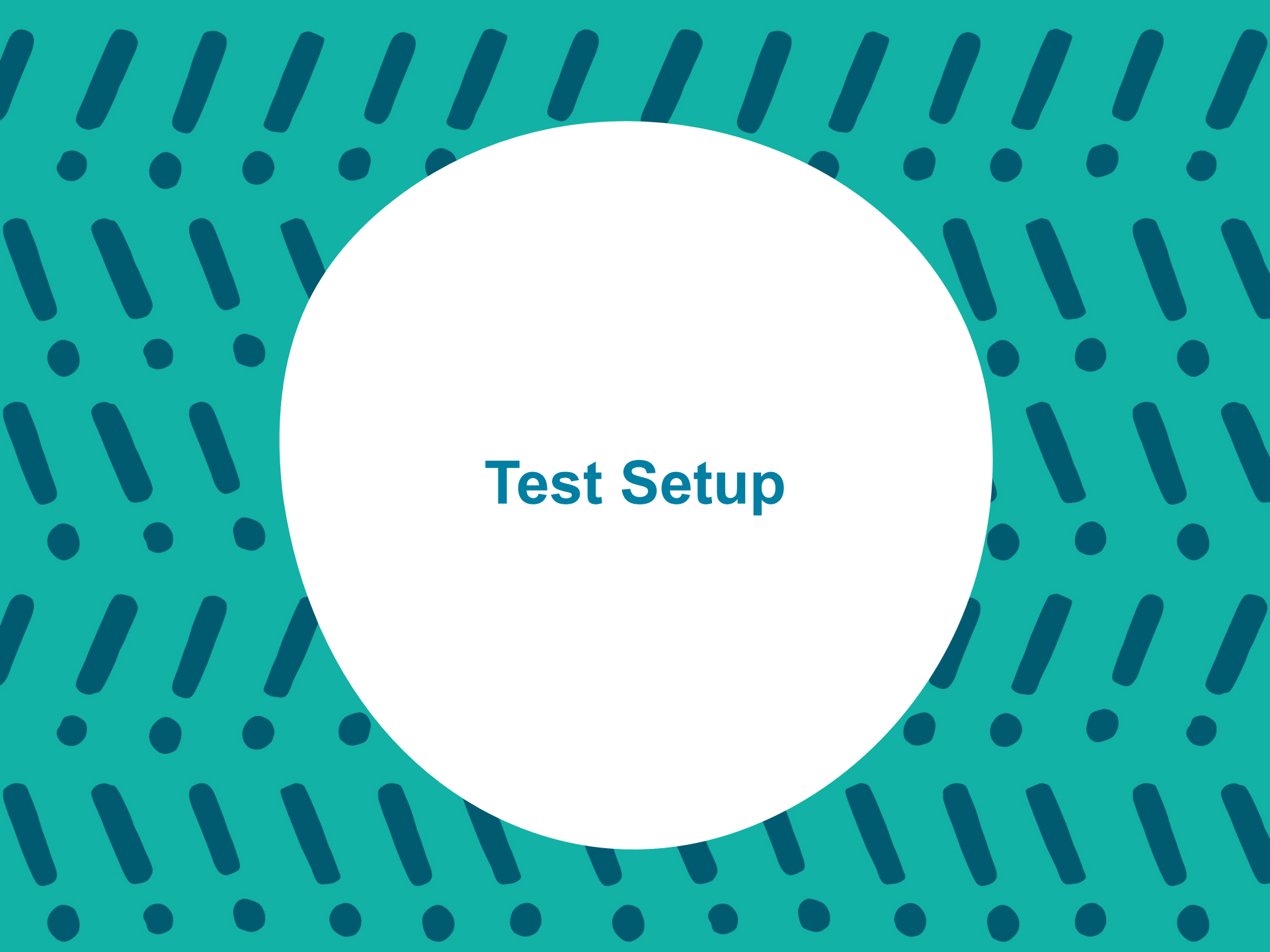

#### **Understanding Test Setup**

- Manage Contacts Optional
- Additional Orders Accommodated Test Materials and Return Materials Only

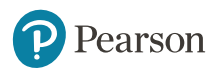

### **Organizational Task - All Task Bar**

| Tasks for Organizati | ons                    |                            |                 | O Add Task | Previous Task | Next Task > | Exit Tasks 🗙 |
|----------------------|------------------------|----------------------------|-----------------|------------|---------------|-------------|--------------|
| Manage Participation | Edit Enrollment Counts | Manage Completion Statuses | Manage Contacts |            |               |             |              |

#### Manage Contacts - District/School Level-Optional

Contacts for both the district and school level can be edited on this screen.

#### Additional Orders - Accommodated Test Materials and Return Materials only

DACs will order Large Print and/or Braille Kits via additional orders once the window opens.

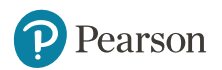

## Manage Contacts - District/School Level

| Tasks for Organizatio      | ons                    |                            |                             | Add Task < Previous Task                            | Next Task >           | Exit Tasks 🗙   |   |            |
|----------------------------|------------------------|----------------------------|-----------------------------|-----------------------------------------------------|-----------------------|----------------|---|------------|
| Manage Participation       | Edit Enrollment Counts | Manage Completion Statuses | Manage Contacts             |                                                     |                       |                |   |            |
| School                     | Level                  |                            |                             | District                                            | Leve                  | l              |   |            |
| CONTACTS (2)               | CONTACT DETAILS        |                            |                             | CONTACTS (3)                                        | CONTACT DETAILS       |                |   |            |
| Create Contacts            | Shipping               |                            | Save Delete Reset           | Create Contacts  PVT BOONE COUNTY DISTRICT (035000) | New Contact           | Contact Type   |   | Save Reset |
| PV FE TEST SCHOOL (111001) | Test Coordinator Name* |                            | O Show Organization Details | Shipping<br>Mailing                                 |                       | •              | ٣ |            |
|                            | abcdef                 |                            |                             |                                                     | Test Coordinator Name | a <sup>1</sup> |   |            |
|                            | Address Line 1*        | 5                          |                             |                                                     | Address Line 1*       |                |   |            |
|                            | 1332 abcdef            |                            |                             |                                                     |                       |                |   |            |
|                            | Address Line 2         |                            |                             |                                                     | Address Line 2        |                |   |            |
|                            |                        |                            |                             |                                                     | City*                 |                |   |            |
|                            | City*                  |                            |                             |                                                     |                       |                |   |            |

Kentucky Summative Assessments test materials will ship to the district address. At the school level, the BAC can be updated on this screen. This is optional.

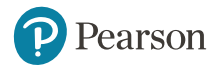

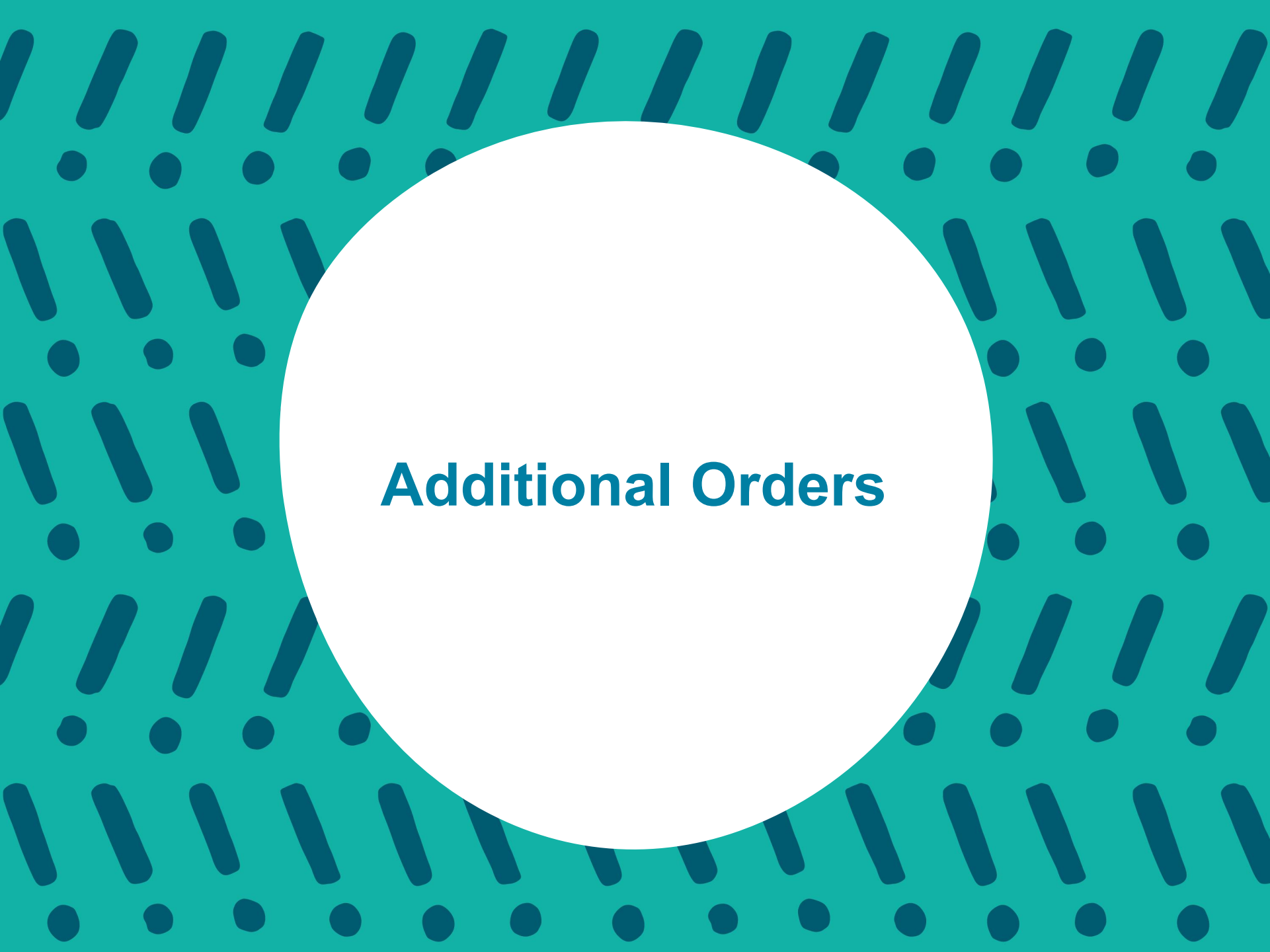

#### **Orders & Shipment Tracking**

Use **Orders & Shipment Tracking** to order accommodated test materials. DACs will order additional test and return materials.

- 1. Click Setup
- 2. Click Orders & Shipment Tracking from drop down
- 3. Click the Select Tasks drop-down
- 4. Select Create/Edit Orders
- 5. Click Start.

| Tasks 0 Selected                                                                                                    |      |            |
|----------------------------------------------------------------------------------------------------|------|------------|
| Select Tasks                                                                                                    |      | ▼ Start    |
| <ul> <li>Orders</li> <li>Create / Edit Orders</li> <li>Approve Orders</li> <li>Reject Orders</li> <li>Cancel Orders</li> </ul> | in   | • Q Search |
| Shipments Report / Resolve Issues                                                                                              | Hide | No Results |

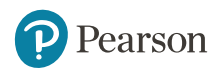

# **Orders & Shipment Tracking (slide 2)**

- 1. Select Create/Edit Orders
- 2. Next Page is a screen shot for the Additional Order

| Create / Edit O        | rders      |
|------------------------|------------|
| 1 Create / Edit Orders | s 2 Approv |
| Additional Orders (1)  | )          |
| Create Additional Ord  | er         |
| Order # 1 (submitted)  |            |
|                        |            |

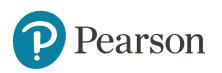

## **Orders & Shipment Tracking (slide 3)**

- 1. Enter the Date Needed (enter at least 2 days before testing)
- 2. Click the drop-down arrow for Stored Contact
- 3. Click on Add Items at the bottom of the page
- 4. Enter items needed (next slide)
- 5. Click Save (next slide)
- 6. Click Create

| ADDITIONAL ORDERS       | DETAILS                                   |                     |              |
|-------------------------|-------------------------------------------|---------------------|--------------|
| Create Additional Order | New Order                                 |                     | Create Reset |
| Order # 4 (submitted)   | Organization (Code)                       | Date Needed*        | 1            |
|                         | AIQ CENTRAL CUSD 3 SCHOOL 1 (IL-1000100A0 | <b>m</b>            |              |
|                         | Reason                                    | Special Instruction | Λ            |
|                         | •                                         |                     | 6            |
|                         |                                           |                     |              |
|                         | Submitter Email*                          | Submitter Phone*    |              |
|                         | no-reply@pearson.com                      |                     |              |
|                         | Ship To                                   |                     |              |
|                         | Use a Stored Contact                      | 2                   |              |
|                         | Select                                    | *                   |              |
|                         | Contact Information                       | Shipping Address    |              |
|                         | Contact Name*                             | Address Line 1*     |              |
|                         |                                           |                     |              |
|                         | Job Title                                 | Address Line 2      |              |
|                         | Email                                     | City*               |              |
|                         |                                           |                     |              |
|                         | Phone Ext                                 | State*              |              |
|                         |                                           |                     |              |
|                         | Fax                                       | Zipcode*            |              |
|                         |                                           |                     |              |
|                         | Materials Order                           |                     |              |
|                         | 0 items * Add items                       |                     |              |
| C                       | * Required                                |                     |              |
| 6_                      | Create                                    |                     |              |

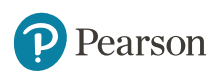

# **Orders & Shipment Tracking (slide 4)**

| Edit Materia     | ls Order                              |                 |               |                    |                    | 5-                     | Save Cancel     |
|------------------|---------------------------------------|-----------------|---------------|--------------------|--------------------|------------------------|-----------------|
| Q Find Materials |                                       | Filters (clear) |               |                    |                    |                        |                 |
| Description      | Item #                                | Subject ¥       | Material Type | ٠                  | Grade 🔻            |                        |                 |
| 7 Results        | 4                                     |                 |               |                    | III show all items | The show ordered items | Displaying 25 V |
| Amount           | Description                           |                 | Item #        | Subject            |                    | Туре                   | Grade           |
| 2                | TEST ADMINISTRATORS MANUAL, GR 3      |                 | 00001         | Not Grade Specific |                    | Manuals                | 3               |
| 0                | TEST ADMINISTRATORS MANUAL, GR 4      |                 | 00002         | ODW Only           |                    | Manuals, Scripts       | 4               |
| 2                | TEST ADMINISTRATORS MANUAL, GR 5      |                 | 00003         | M,R                |                    | Manuals, Scripts       | 5               |
| 0.               | TEST ADMINISTRATORS MANUAL, GR 6      |                 | 00004         | M,R,SCI            |                    | Manuals, Scripts       | 6               |
| 4                | TEST ADMINISTRATORS MANUAL, GR 7      |                 | 00005         | SCI                |                    | Manuals, Scripts       | 7               |
| 0                | GRADE 4 SCRIPT                        |                 | 00006         | м                  |                    |                        |                 |
| 0                | MATH REFERENCE SHEETS, K-PREP, GR 7-8 |                 | 00007         | м                  |                    | Miscellaneous          | 7,8             |

#### Once the additional order has been entered, click Save.

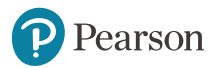

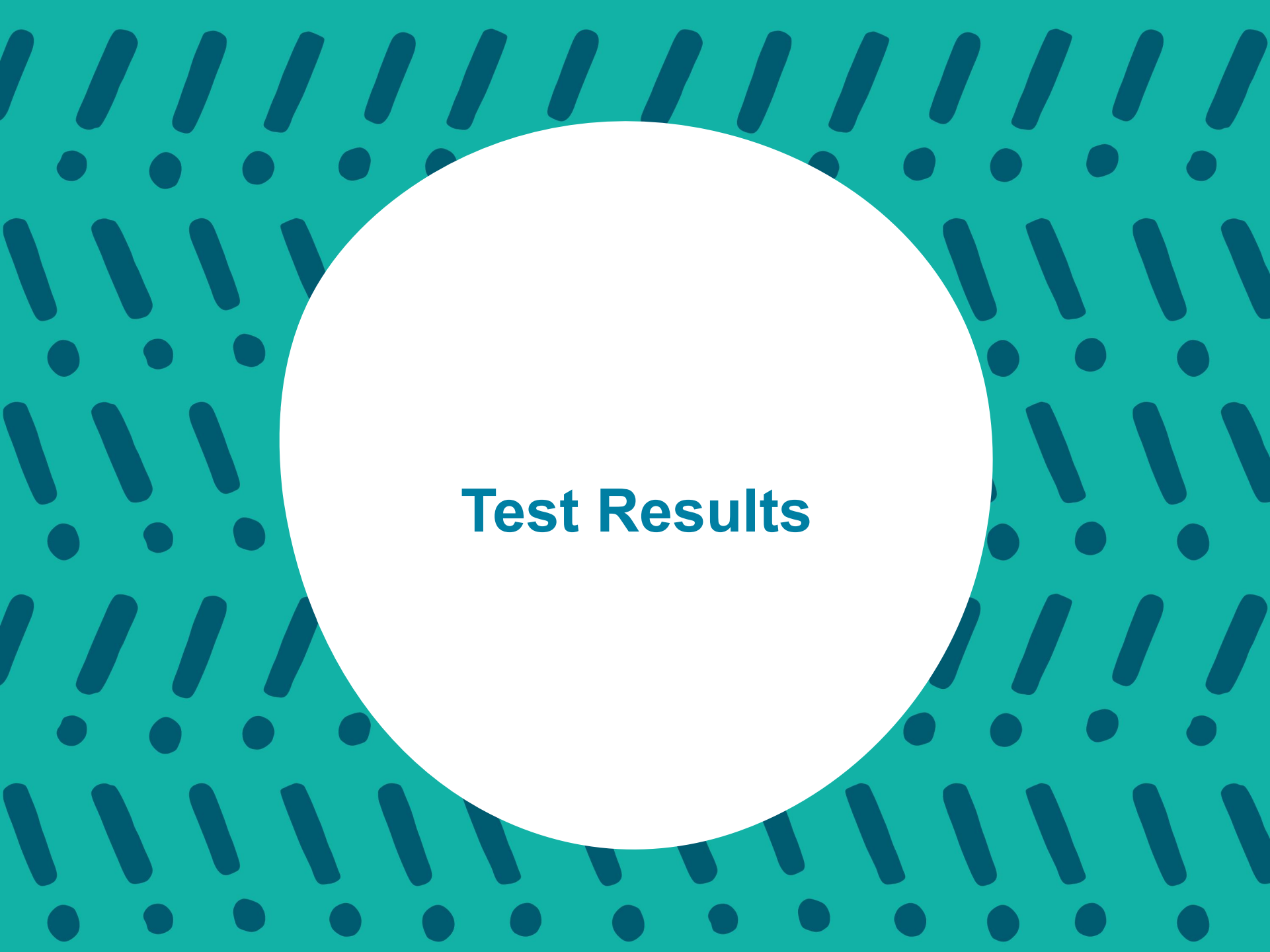

### **Publishing Test Results**

#### **Published Reports**

Published reports are pre-generated reports and data extracts.

#### To view a published report

- 1. Click on "Select an Action"
- 2. Click on "Published Reports".

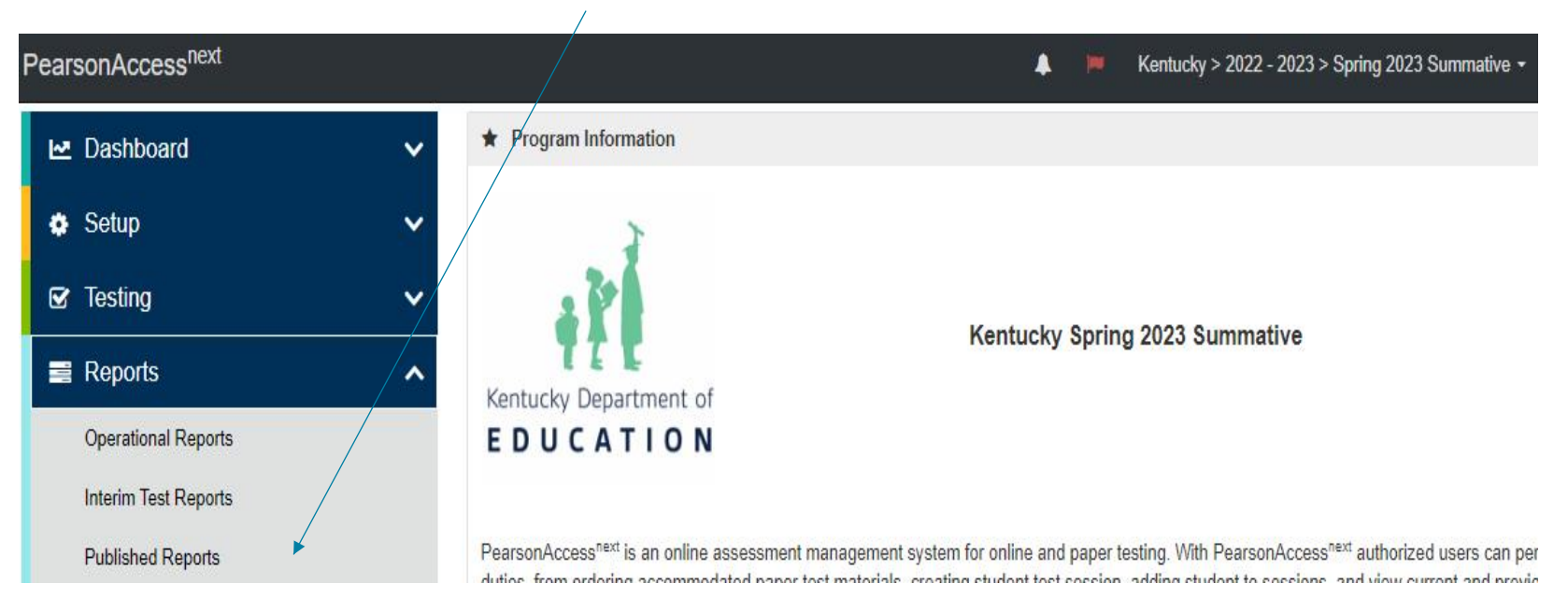

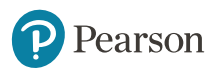

### **View by School**

When choosing a school to review from the drop down, make sure to click on the school's name in the "Organization Name" field in the far-left portion of the screen. This will add the school so you will be able to access the reports.

| Search                                                                                                    | 4                                                                                                    |
|----------------------------------------------------------------------------------------------------|----------------------------------------------------------------------------------------------------|
| All OKentucky Department of Education District OSchool     Ackerly (275456) in Jefferson County     ACKERLY BINGHAM GUIDANCE CTR ELEMENTARY (275452) in     Jefferson County | O4q     O4q     O |
| Alterns Educational Resource Center (275920) in Jefferson County<br>Alex R. Kennedy Elementary (275175) in Jefferson County<br>Atherton High (275018) in Jefferson County    | REPORTS                                                                                                    |
| Atkinson Academy (275185) in Jefferson County<br>Auburndale Elementary (275127) in Jefferson County<br>First 50 organizations shown.                                         |                                                                                                    |

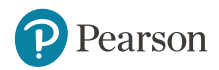

#### View by School cont'd

♣ ✿ ☑ 〓 Ø Home Setup Testing Reports Support

| Published Repo               | rts        |        |                                     |                  |               |                 |                        |          |                   |
|------------------------------|------------|--------|-------------------------------------|------------------|---------------|-----------------|------------------------|----------|-------------------|
| Tasks 0 Selected             |            |        |                                     | σ                | Published Rep | orts 0 Selected | Clear                  |          |                   |
|                              | No tasks   | availa | able.                               |                  | Manage        |                 |                        |          | Download          |
| Find Reports                 |            |        |                                     |                  |               |                 |                        |          |                   |
| Enter File Name              | Q Search   |        |                                     |                  |               |                 |                        |          |                   |
| Filters<br>Organization Type | Clear Hide | 6      | Results                             |                  |               |                 | Displaying             | 25 🔻     | Manage Columns *  |
| Select one or more           |            | 0      | File Name                           |                  |               | Size (KB)       | Date Published         | Organia  | zation Name       |
| Organization Name            |            | 0      | Combined Alternate K-PREP School    | ol Listing - Hig | h School      | 245             | 08/30/2018 11:32:58 AM | Jefferso | n County (275000) |
| × Jefferson County (27500    | 0)         | 0      | Combined K-PREP School Listing      |                  |               | 15,448          | 08/30/2018 11:33:05 AM | Jefferso | n County (275000) |
| Published Report Date Rar    | nge        | 0      | Combined K-PREP School Summar       | ry Report        |               | 3,647           | 08/30/2018 11:29:07 AM | Jefferso | n County (275000) |
| mm/dd/yyyy                   | <b>#</b>   | 8      | K-PREP District School Listing Data | a File           |               | 13,454          | 10/01/2018 11:23:38 AM | Jefferso | n County (275000) |
| 10                           |            |        | K-PREP District Security Checklist  |                  |               | 188             | 04/20/2018 03:59:48 PM | Jefferso | n County (275000) |
| 10                           | 1000       | 0      | K-PREP District Summary Report      |                  |               | 594             | 08/30/2018 11:29:11 AM | Jefferso | n County (275000) |

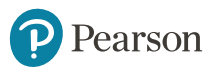

## **Available Resources**

#### PearsonAccess<sup>next</sup> Online User Guide

PearsonAccess.<sup>next</sup> PearsonAccess Next Online Support Q

| System Basics                | Setup                         | Testing                              | Recently Updated              |
|------------------------------|-------------------------------|--------------------------------------|-------------------------------|
| System Features              | Import and Export Data        | Create a Session                     | Create a Transcend Test       |
| System Requirements          | Manage Organizations          | Edit a Session                       | View or Edit a Transcend Test |
| Password/User ID Help        | Manage Students               | Move a Student Test Between Sessions | 77 1 1 (Sub-er/2010)          |
| ⇒                            | ÷                             | .→                                   | Access Transcend Reports      |
| Reporting                    | Transcend Testing             |                                      |                               |
| Operational Reports          | Create a Transcend Test       |                                      |                               |
| View Published Reports       | View or Edit a Transcend Test |                                      |                               |
| View OnDemand Reports        | Access Transcend Reports      |                                      |                               |
| View Historical Data Reports | $\rightarrow$                 |                                      |                               |

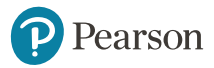

#### Set Up - System Basics

#### PearsonAccess."

System Basics Setup Testing Reporting Site Map Recently Updated

| System Basics                                     | PearsonAccess Next Online Sup          | port / System Basics                                                                                                    |
|---------------------------------------------------|----------------------------------------|----------------------------------------------------------------------------------------------------|
| System Features                                   | System Basics                          |                                                                                                    |
| System Requirements                               | ,                                      |                                                                                                    |
| Most Popular Topics                               |                                        | System Basing pages provide system requirements and information and instructions respecting the system.                    |
| Password/User ID Help                             |                                        | For instruction on System Basics, use the menu on the left to navigate through the support site. System Basics pages apply |
| Change Your Organization a<br>Test Administration | a Correstor                            | to all user roles, regardless of permissions.                                                                              |
| Search                                            | ~~~~~~~~~~~~~~~~~~~~~~~~~~~~~~~~~~~~~~ |                                                                                                    |
| Update Your Account Details                       |                                        |                                                                                                    |
| Edit Support Requests                             |                                        |                                                                                                    |
| Delete Support Requests                           |                                        |                                                                                                    |
| Manage Messages                                   |                                        |                                                                                                    |
| Resources                                         | >                                      |                                                                                                    |
| Troubleshooting                                   | >                                      |                                                                                                    |
| View Dashboards                                   |                                        |                                                                                                    |
| Setup                                             | >                                      |                                                                                                    |
| Testing                                           | >                                      |                                                                                                    |
| Reporting                                         | >                                      |                                                                                                    |
| Recently Updated                                  |                                        |                                                                                                    |
| Site Map                                          |                                        |                                                                                                    |
| Transcend Testing                                 | >                                      |                                                                                                    |

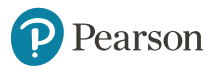

#### **Testing**

PearsonAccess."

System Basics Setup Testing Reporting Site Map Recently Updated

| Testing V                                    | PearsonAccess Next Online Support / Testing                                                                                                    |      |
|----------------------------------------------|----------------------------------------------------------------------------------------------------|------|
| Create a Session                             | Testing                                                                                                    |      |
| Edit a Session                               |                                                                                                    | 53   |
| Add a Student to a Session                   | Testing pages detail steps and information for session management before, during, and after testing. Testing pages appl                         | y to |
| Move a Student Test Between<br>Sessions      | all user roles, regardless of permissions.<br>For instruction on Testing topics, use the menu on the left to navigate through the support site. |      |
| Prepare a Session                            |                                                                                                    |      |
| Start a Session and Unlock<br>Tests/Sessions |                                                                                                    |      |

Resume a Test

Status

Stop a Session

Manage Student Tests

Monitor or Change Student Test

Manage Sections

Remove a Student from a Session

Delete a Session

Assign a Remote Testing Organization

Approve/Reject Remote Testing

Generate Test Tickets for Sessions

Edit Student Test Details

Override Resume Restriction

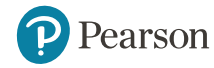

#### **Resources**

PearsonAccess."

System Basics Setup Testing Reporting Site Maj

| <br>Resources                        | ~       | PearsonAccess Next Online Support / System Basics / Resources                         |
|--------------------------------------|---------|---------------------------------------------------------------------------------------|
| Terminology                          | >       | Resources                                                                             |
| Checklist for Testing                |         |                                                                                       |
| Session Managemen                    | t Tasks | Resource pages provide valuable information for specific topics within the support si |
| Program-Specific Do                  | cuments | Use the menu on the left to navigate through the support site resources.              |
| Data Field Descriptio                | ns      |                                                                                       |
| Data File Description                | s       |                                                                                       |
| Generate Sample Stu                  | udents  |                                                                                       |
| Operational Report T                 | ypes >  |                                                                                       |
| PNP Accommodation                    | 15      |                                                                                       |
| Retrieve Resources fo<br>Online Test | oran    |                                                                                       |
| Student Test Statuse                 | s       |                                                                                       |
| Session Details                      |         |                                                                                       |
| Session Statuses                     |         |                                                                                       |
| Test Types                           |         |                                                                                       |
| Training Modules                     |         |                                                                                       |
| User Account Data Fi                 | ields   |                                                                                       |
| Troubleshooting                      | >       |                                                                                       |
| View Dashboards                      |         |                                                                                       |
| etup                                 | >       |                                                                                       |
| esting                               | >       |                                                                                       |

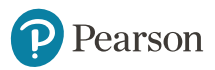

### **Questions?**

### **Kentucky Program Team**

Pearson Client Services Phone: 1-888-437-1430 Fax: (319) 339-6525 Hours: 7am – 8:30pm EST

#### **Kentucky Department of Education**

Office of Assessment and Accountability Division of Assessment and Accountability Support Phone: (502) 564-4394 dacinfo@education.gov.ky

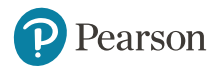